## 再生可能エネルギー 申請マニュアル

9

### 目次

| • | 運転費用報告申請方法           | 2  |
|---|----------------------|----|
| • | <u>パスワード再発行方法</u>    | 13 |
| • | <u>登録メールアドレス変更方法</u> | 14 |

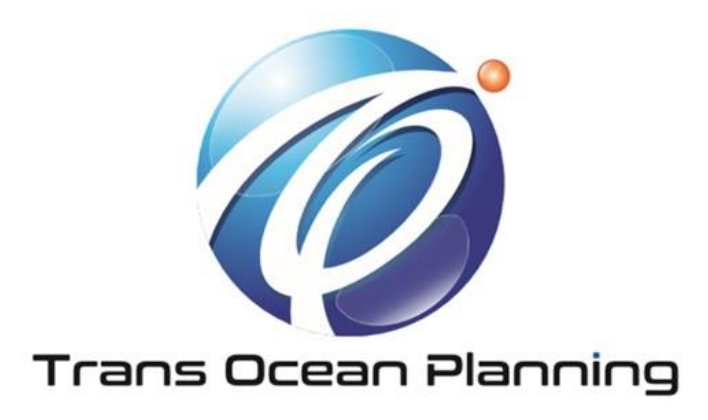

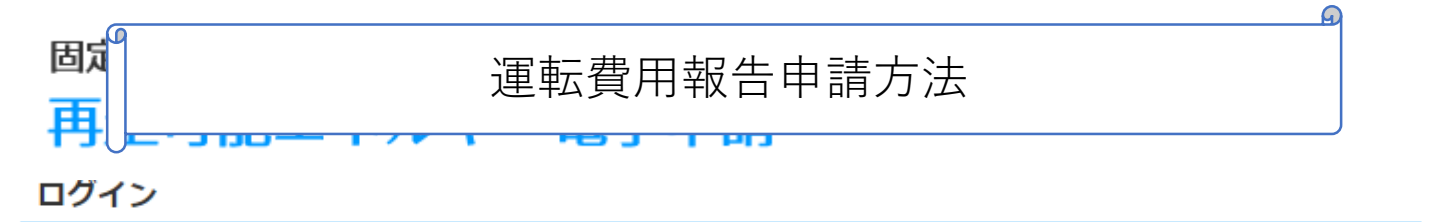

(1)新規の設備認定申請を行う際には、必要書類のファイル(PDF、ZIP)が必須となります。 ファイル添付ができない場合は申請ができませんので、ご注意ください。

(2)平成28年度までに認定を受けている方は、設備認定申請を行った際に付与(設備設置者のID・パスワードは、手続を行った登録者に発行しております。)されてい

#### ログインID・パスワードにてログインをお願いいたします。

a

| ログインID | abcd1234 |                  |
|--------|----------|------------------|
| パスワード  |          | > パスワードを忘れた方はこちら |

対応ブラウザ: Microsoft Edge、Internet Explorer 11、Google Chrome、Firefox、Safari

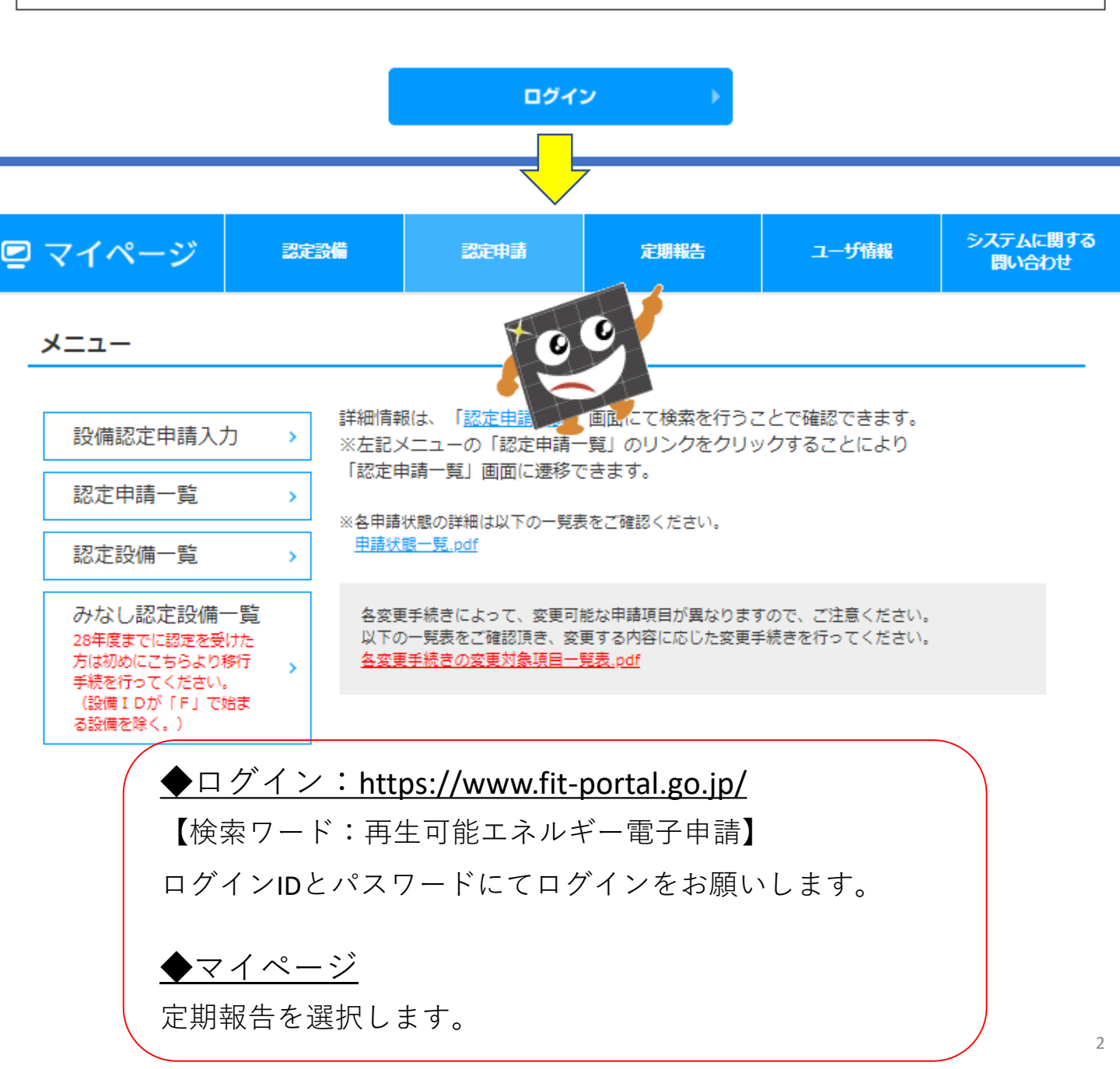

## 固定価格買取制度 ♥♥♥★ 再生可能エネルギー電子申請

定期報告用設備一覧

| 発電設備区分                                                                              |                   | なし                      | •                             |             |                         |                     |
|-------------------------------------------------------------------------------------|-------------------|-------------------------|-------------------------------|-------------|-------------------------|---------------------|
| 出力区分                                                                                |                   | なし                      | •                             |             |                         |                     |
| 認定状態                                                                                |                   | なし                      | •                             |             |                         |                     |
| 設備の所在地                                                                              |                   | 部分一致                    |                               |             |                         |                     |
| 設置者氏名<br>(氏名/企業名)                                                                   | )                 | 部分一致                    |                               |             |                         |                     |
| 申請の認定日                                                                              |                   | 2017/04/01              | ~ 201                         | 7/05/01     |                         |                     |
|                                                                                     |                   |                         |                               |             |                         |                     |
| 1件中1件~1件                                                                            |                   |                         |                               |             |                         | << < 1 > >>         |
|                                                                                     | 報告一覧              | 発電設備区分                  | 出力区分                          | 設備ID        | 設備の所在地                  | 設置者氏名<br>(氏名/企業名)   |
| 1 作成                                                                                | 一覧                | 太陽光                     | 10kW以上50kW未満                  | A910489E28  | 兵庫県丹波市氷上町石生179-1        | オークラ・アセットマネジメント株式会社 |
|                                                                                     |                   |                         |                               |             |                         | +                   |
| •                                                                                   |                   |                         |                               |             |                         |                     |
| ▲<br>1件中1件~1件:                                                                      | まで表示              |                         |                               |             |                         | << < 1 > >>         |
| 1件中1件~1件<br>1件中1件~1件<br>定期報告                                                        | まで表示<br><b>登録</b> |                         |                               |             |                         | << < 1 > >>         |
| ▲<br>1件中1件~1件:<br><b>定期報告</b>                                                       | まで表示<br>登録        | 報告                      | 区分選択                          | 報入力         | 内容確認登録完計                | << < 1 > >>         |
| 1件中1件~1件: 定期報告: 報告種類                                                                | まで表示<br><b>登録</b> | ###<br>(3)              | <mark>区分選択</mark> 情           | 報入力         | 内容確認 登録完于               | 7                   |
| <ul> <li>1件中1件~1件;</li> <li>定期報告;</li> <li>報告種類</li> <li><sup>報告区分</sup></li> </ul> | まで表示<br><b>登録</b> | 報告<br>(3)<br><i>砂</i> 須 | <mark>区分選択</mark> 情<br>)<br>- | <b>₩</b> 入力 | 内容確認登録完工                | 7                   |
| <ul> <li>1件中1件~1件</li> <li>定期報告</li> <li>報告種類</li> <li><sup>報告区分</sup></li> </ul>   | まで表示<br><b>登録</b> | 報告<br>(3)<br>逐須         | 区分選択 情<br>)<br>-<br>√ 一覧へ戻る   | 報入力         | 内容確認 登録完<br>④<br>情報入力 → | 7                   |

## 運転費用報告:①設置情報 ②連絡先情報

#### 定期報告登録(太陽光(10kW以上))「運転費用報告」

報告区分選択

情報入力

内容確認

登録完了

電気事業者による再生可能エネルギー電気の調達に関する特別措置法施行規則第5条第1項第7号の規定により、次のとおり報告しますので、代行報告をお願いします。 ◆金額を記載する各項目で具体的な費用が発生していない場合は、ゼロを記載してください。

#### 【報告にあたっての注意事項】

・全ての費用について、千円単位を四捨五入し、消費税抜きで記載してください。

・一括発注、一括施工の場合であっても、受注元に確認の上、各項目の内訳について記載してください。

・実際に再生可能エネルギー発電設備及びその附属設備の運転等のために支払った費用を記載してください。(販売店等からの値引きを受けた際は、当該値引き分を反映した価格を記載してください。)

・50kW以上の設備において、運転開始後に電力量計を設置した場合は、電力量計設置報告書を添付資料として提出することができます。

#### 設備情報

| 設置者<br>(氏名/企業名) |    |                                                                           |
|-----------------|----|---------------------------------------------------------------------------|
| 設置者<br>(代表者名)   |    |                                                                           |
| 設備ID            |    |                                                                           |
| 発電出力            | KW | 最新の出力が表示されます。報告時の出力と<br>異なる場合は、修正してください。<br>なお、こちらを修正しても認定情報は変更さ<br>れません。 |
| 設備名称            |    |                                                                           |
| 設備所在地           |    |                                                                           |

#### 連絡先情報

| 連絡先 | øa | 氏名       電話番号       メールアドレス                                                                          | 本報告に係る連絡先を記載してください。<br>電話番号はハイフンつきの半角数字で記載し<br>てください。 |
|-----|----|----------------------------------------------------------------------------------------------------|-------------------------------------------------------|
| 66  |    | <ol> <li>①設置情報</li> <li>変更がなければ触らないでください。</li> <li>②連絡先情報</li> <li>定期報告を申請する人の連絡先情報を入力します</li> </ol> | -<br>o                                                |

## 運転費用報告:③設置状況の報告

| 設置状況の報告              |                                                                                                    |                                                                                                    |
|----------------------|----------------------------------------------------------------------------------------------------|----------------------------------------------------------------------------------------------------|
|                      |                                                                                                    |                                                                                                    |
| パネル設置場所の形態 <b>必須</b> |                                                                                                    |                                                                                                    |
| 設置場所の所有形態 <b>必須</b>  | <ul> <li>● 自己所有の土地</li> <li>● 他者所有の土地(借地)</li> <li>● 自己所有及び他者所有(借地)併有</li> <li>【自己所有情報】</li> <li>● 既保有地 ● 新規購入</li> <li>購入価格</li> </ul> | 太陽光発電を行う為に、新規に借地契約<br>を締結した場合のみ、借地料を記載して<br>ください。                                                                                                    |
| 地上設置場所 必須            | <ul> <li>耕作放棄地</li> <li>営農型(ソーラーシェアリング)</li> <li>水上設置</li> <li>その他</li> </ul>                                                           | その他の場合、概要に丘陵地、山林伐採<br>地、平地など設置場所の状況が分かるよ<br>うに記載してください。<br>※「雑種地」などの地目名ではありません。                                                                                                    |
| 運転開始日 <b>必須</b>      |                                                                                                    | 電気事業者との特定契約に基づく受給開<br>始日を記載してください。                                                                                                    |
| 系統接続距離 必須            | メートル                                                                                                    | 発電設備から電力会社の系統接続点まで<br>の距離を記載してください。目視による<br>計測で結構です。                                                                                                    |
| 撤去及び処分費用 <b>必須</b>   | 万円                                                                                                    | 認定時に撤去及び処分費用を記載した場<br>合は、その金額が表示されます。<br>認定時に撤去及び処分費用の記載がない<br>場合は、現時点の想定額を記載してくだ<br>さい。                                                                                                    |
| 出力制御                 |                                                                                                    | 電力会社との接続契約上、出力制御機器<br>を設置し、出力制御を行うこととなって<br>いる場合は、チェックしてください。<br>2015年4月1日以降の接続申込み案<br>件については(東京電力、中部電力、関<br>西電力管内の50KW未満を除く)、原<br>則対象となっており、電力会社から出<br>力制御機能付パワーコンディショナの導<br>入を求められている場合は、該当します |

### ◆系統接続距離

既に報告している内容が反映されますが、

空欄になっている場合は、10~15メートルにて数字の入力をお願いします。

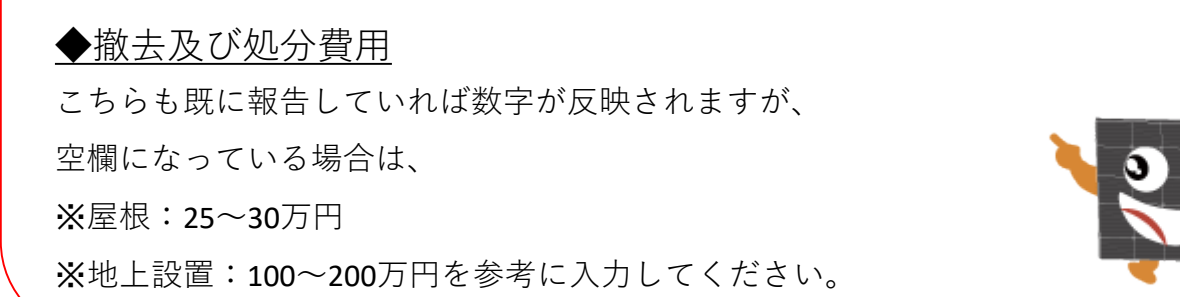

### 運転費用報告:④運転維持費情報

#### 運転維持費情報

当該発電設備の年間の運転に要した費用の内容を記載してください。また、外部委託等で一括計上される場合も、その内訳について項目毎に記載してください。 減価償却費は記載しないでください。

| 対象期間 必須   | <ul> <li>運転維持費の報告対象となる期間(一年間)の期初月と期末月を記載してください。</li> <li>年</li> <li>月~</li> <li>年</li> <li>月</li> </ul>                                                                                                    | 年は西暦4桁で記載してください。<br>※現在月より未来月は記載できません。                                                                              |
|-----------|----------------------------------------------------------------------------------------------------|----------------------------------------------------------------------------------------------------|
| 土地等賃借料 必須 | <ul> <li>借地や他者所有の屋根に設置する際に実際の賃借料として支払った金額等を記載してください。</li> <li>万円/年</li> <li>概要内訳</li> </ul>                                                                                                    |                                                                                                    |
| 修繕費       | <ul> <li>設備の修繕や機器交換に支払った金額を記載してください。</li> <li>万円/年</li> <li>修繕や機器交換を行った箇所</li> <li>太陽電池モジュール</li> <li>接続箱・集電箱</li> <li>パワーコンディショナ</li> <li>ケーブル、配電線管</li> <li>架台、基礎</li> <li>系統連系設備</li> <li>出力制御装置</li> <li>遠隔監視装置(センサ、通信機器含む)</li> <li>その他 概要</li> <li>※例年と比べて特別な修繕を行った場合はチェックしてください。</li> <li>特別な修繕の概要</li> </ul> | 【修繕/機器交換について】<br>太陽電池モジュールやパワーコンディ<br>ショナの増設を行った場合は、増設費<br>用報告を行ってください。<br>【損害保険について】<br>損害保険で賄えた金額の記載は必要あ<br>りません。 |
| 60        |                                                                                                    |                                                                                                    |

#### ①対象期間

運転開始した年月から1年間を入力してください。

(運転開始月より2年以上経過している方は遡って申請してください。)

#### ②土地等賃借料

該当なければ「0」を入力してください。

(該当している方は、税抜で千円単位を四捨五入して入力してください)

### ③修繕費

該当なければ「0」を入力してください。

(該当している方は、税抜で千円単位を四捨五入して入力してください)

## 運転費用報告:④運転維持費情報 – Part2

| 保守点検費 <mark>必须</mark>      | 保守、保安、セキュリティ、メンテナンスに関する費用等について記載してくだ<br>さい。<br>万円/年<br>概要内訳                               |                                                                                                    |
|----------------------------|-------------------------------------------------------------------------------------------|----------------------------------------------------------------------------------------------------|
| 事務所経費                      | 事務所の維持費や各種申請費について記載してください。<br>万円/年<br>概要内訳                                                |                                                                                                    |
| 人件費 <b>必须</b>              | 設備運営の為に要した社員人件費を記載してください。(電気主任技術者が社員<br>の場合、その人件費は「保守点検費」欄に記載してください。)<br>万円/年<br>概要内訳     | 人件費とは、太陽光発電運営に携わった役員報酬、社員給与、賞与を指します。<br>ただし、社員が保守点検等に係る業務をし、それに対して払った対価は保守点検費欄に記載してください。<br>※太陽光発電以外に複数業種を運営している場合、業務量や業務時間等で按分し、太陽光発電業務分の人件費を記載してください。 |
| 保険料 必須                     | 損害保険やモジュールメーカーの提供する有償保証等の年間費用を記載してくだ<br>さい。<br>万円/年<br>概要内訳                               | 太陽光発電設備に掛けられた保険料の<br>み記載してください。 その他設備と総<br>合した保険で区別できない場合、報告<br>の必要はありません。                                                                              |
| インターネット通信料 <mark>必須</mark> | 遠隔出力制御や遠隔監視等のために要したインターネット回線・無線回線使用料<br>等を記載してください。 (電話代は「事務所経費」にしてください。)<br>万円/年<br>概要内訳 |                                                                                                    |
| 法人事業税 <b>必须</b>            | 万円/年<br>概要内訳                                                                              | 期中で報告する場合は、前期決算時に<br>支払った金額を記載してください。<br>※太陽光発電設備の収益にのみ課せら<br>れた法人事業税です。                                                                                |
| ◆すべての項目                    |                                                                                           |                                                                                                    |
| 該当なければ「 <b>0</b> 」         | を入力してください。                                                                                |                                                                                                    |

(該当している方は、税抜で千円単位を四捨五入して入力してください。 法人事業税や人件費、事務所経費といった太陽光発電単独で支出してい ないものについては、太陽光発電が占める割合で按分してください。)

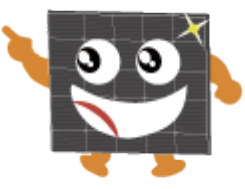

7

# 運転費用報告:④運転維持費情報 – Part3

| 固定資産税                                       | 万円/年<br>概要内訳                                                                      | 直近で支払った一年分の金額を記載し<br>てください。<br>※太陽光発電設備にのみ課せられた固<br>定資産税です。(太陽光発設備のた<br>め、新規で土地を購入された場合、そ<br>の土地の固定資産税も含めて記載して<br>ください。) |
|---------------------------------------------|-----------------------------------------------------------------------------------|----------------------------------------------------------------------------------------------------|
| その他                                         | その他の費用がある場合は、その費目ごとに金額を記載してください。<br>万円/年<br>概要内訳                                  |                                                                                                    |
| 승하 <b>23</b> 7                              | 万円                                                                                | 土地等賃借料からその他までの合計金<br>額を記載してください。                                                                                         |
| 【リース契約】<br>年間リース料                           | 太陽光発電設備に貫係する設備のリース契約について記載してください。         万円/年         概要内訳                       | 概要内訳に対象設備名を必ず記載して<br>ください。                                                                                               |
| 【出力制御対応】<br>パワーコンディショナ<br>のソフトウェア<br>書き換え費用 | 設備設置後、後日出力制御対応のためにパワーコンディショナのソフトウェアの<br>書き換えを行った場合はその費用を記載してください。<br>万円/年<br>概要内訳 |                                                                                                    |
| 【出力制御対応】<br>制御ユニット費用<br>(後日設置した場合)          | 設備設置後、後日出力制御対応のために制御ユニットを設置した場合はその費用<br>を記載してください。<br>万円/年<br>概要内訳                |                                                                                                    |
|                                             | <u>合計</u><br>地賃借料からその他までの合計金額を入力                                                  | してください。                                                                                                    |

## 運転費用報告:④運転維持費情報 – Part4

|                   |                                | 万円/年                 |                            |                                                                                                    |
|-------------------|--------------------------------|----------------------|----------------------------|----------------------------------------------------------------------------------------------------|
|                   | 概要内訳                           |                      |                            |                                                                                                    |
|                   |                                |                      |                            |                                                                                                    |
| 蓄電池<br>(後日設置した場合) |                                |                      | 1                          |                                                                                                    |
|                   | □ パワーコンディショナと                  | 一体型の蓄電池を             | 設置(蓄電池のみの価格不明)             |                                                                                                    |
|                   | ※この欄では、畜竜池のみの<br>パワーコンディショナと一体 | 設置費用を記載し<br>型の蓄電池を設置 | ってくたさい。<br>『した場合、ボックスにチェック |                                                                                                    |
|                   | し、一体型の価格を修繕費機                  | に記載してくださ             | εί).                       |                                                                                                    |
|                   | 各事業計画の廃棄費用想<br>公表することに同意しま     | 定額に対する現在<br>す        | の積立金額の進捗を                  |                                                                                                    |
|                   | 積立開始時期及び終了時期                   |                      |                            |                                                                                                    |
|                   | 開始時期                           | 年 月                  | □ 未開始                      |                                                                                                    |
|                   |                                |                      | _                          |                                                                                                    |
|                   | 終了時期                           | 年月                   | □ 未了                       |                                                                                                    |
|                   | 積立金額(本報告対象期間の                  | )積立実績)               |                            | 【廃棄費用】<br>・公表に同意いただいた場合、各事業                                                                          |
|                   | 第一月目                           |                      | 万円(税抜き)                    | 計画の撤去及び処分費用に対する現在<br>の積立金額の進捗概況を公表します。                                                               |
|                   | 第二月目                           |                      | 万円(税抜き)                    | 【横立開始時期及ひ終了時期】<br>・予定時期ではなく実績時期を記載し<br>てください。まだ開始・終了していな                                             |
|                   | 第三月目                           |                      | 万円(税抜き)                    | い場合は、「未開始」あるいは「未<br>了」をチェックしてください。                                                                   |
|                   | 第四月目                           |                      | 万円(税抜き)                    | 【積立玉額(本報告対象期间の積立美<br>績)】<br>・運転維持費の報告対象となる期間                                                         |
| 廃棄費用 <b>必須</b>    | 第五月目                           |                      | 万円(税抜き)                    | (一年間)の第一月目から第十二月目<br>まで月ごとに記載してください。 (例) 2014年6月に湾転開かりた場合                                            |
|                   | 第六月目                           |                      | 万円(税抜き)                    | <ul> <li>(例) 2014年3月に建築開始じた場合</li> <li>※2018年7月までに行う運転費用報告</li> <li>(報告期間2017年6月~2018年5月)</li> </ul> |
|                   | 第七月目                           |                      | 万円(税抜き)                    | では、<br>第一月目:2017年6月<br>第二日日:2017年7日                                                                  |
|                   | 第八月目                           |                      | 万円(税抜き)                    | 第三月目:2017年8月<br>…の各月に積立てを行った額を記載し                                                                    |
|                   | 第九月目                           |                      | 万円(税抜き)                    | てください。<br>【累積積立金額】<br>・本報告の提出日時占における際請請                                                              |
|                   | 第十月目                           |                      | 万円(税抜き)                    | 立金額を記載してください。                                                                                        |
|                   | 第十一月目                          |                      | 万円(税抜き)                    |                                                                                                    |
|                   | 第十二月目                          |                      | 万円(税抜き)                    |                                                                                                    |
|                   | 累積積立金額                         | _                    |                            |                                                                                                    |
|                   |                                | 万円(税抜き)              |                            |                                                                                                    |

### ◆廃棄費用

処分する際の費用を積み立てている方は、その金額を税抜で入力してください。 ※入力例※

・開始&終了時期=①対象期間で入力した年月

・月々の積立金額=「設置情報の報告」の処分費用÷<u>20年間</u>÷12か月 ※余剰売電の場合は10年間

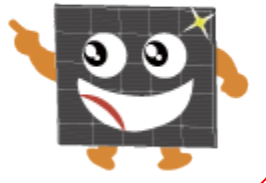

## 運転費用報告: 5運転実績情報

#### 運転実績情報

| 年間発電量    | kWh/年                                                                                                    |                                                      |
|----------|----------------------------------------------------------------------------------------------------|------------------------------------------------------|
| 年間売電量    | kWh/年                                                                                                    |                                                      |
| 売電先の決定方法 | <ul> <li>入札により決定 く 入札以外により決定</li> <li>※入札によって売車先を決定している場合は、当該入札により売車を始めた時期を記載してください。</li> <li>入札による売車開始時期</li> </ul> | 入札とは、公募による公開入札を招します。<br>相見積により売電先を決定した場合は該当し<br>ません。 |
|          |                                                                                                    |                                                      |

### ◆年間発電量

パワーコンディショナーもしくは、監視モニターで確認できます。 対象期間1年間の合計kWhを入力してください。

### ◆年間売電量

電力会社の検針票が最も正確な数字です。

分からない場合は、電力会社へ依頼すれば検針票を再送して頂けます。

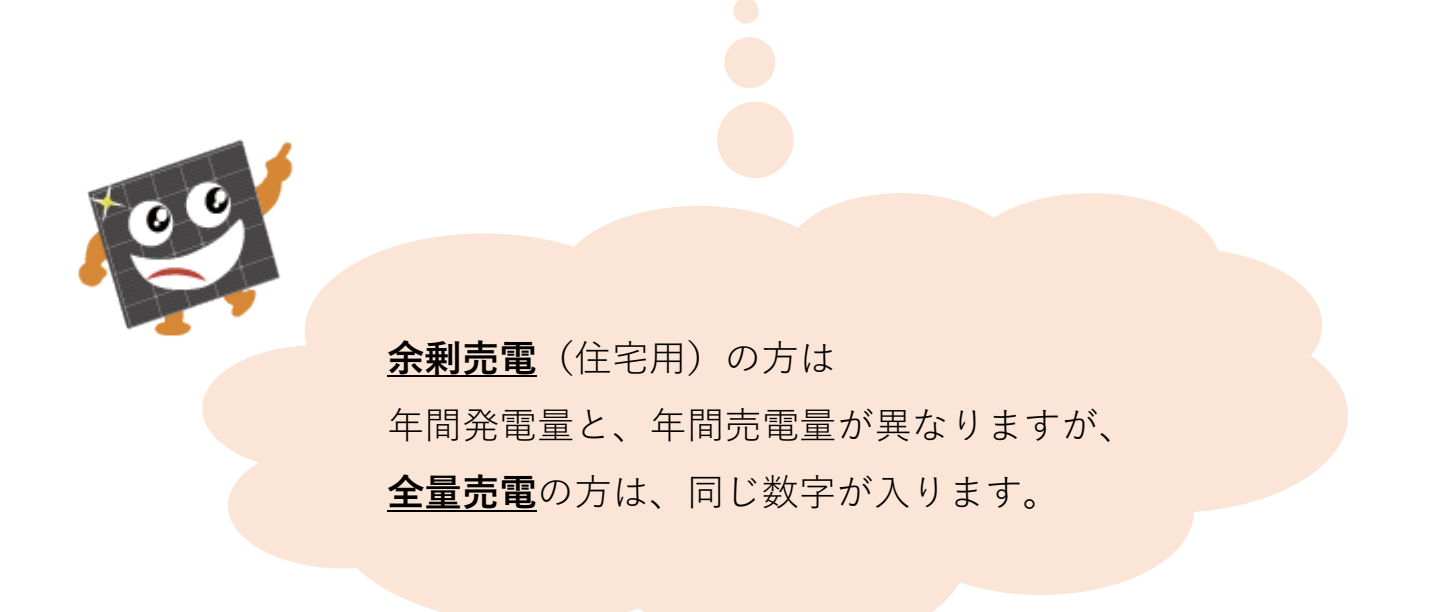

# 運転費用報告:⑥遵守事項実施報告

| −−−−−−−−−−−−−−−−−−−−−−−−−−−−−−−−−−−−− | <ul> <li>● 構内に第三者が立ち入るおそれのないよう、適切な措置(柵塀等の設置)を講じている</li> <li>○ 構内に第三者が立ち入るおそれのないよう、適切な措置(柵塀等の設置)を講じていない</li> </ul> | ※50kW以上の高圧については、電技省<br>令(第23条)において「取扱者以外の者<br>に電気機械器具、母線等が危険である旨<br>を表示するとともに、当該者が容易に構<br>内に立ち入るおそれがないように通切な<br>措置を講じなければならない。」と定め<br>られており、電技解釈を参考にして、通<br>切に実施することが必要です。<br>※50kW未満の低圧についても、檑塀等<br>の設置が必要です。柵塀等の設置が困難<br>な場合(屋根置きや屋上置き等)や第三<br>者が発電設備に近づくことが容易でない<br>場合(塀つきの庭に設置する場合、私有<br>地の中に発電設備が設置され、その設置<br>場所が公道から相当程度離れた距離にあ<br>る場合等)には橿塀等の設置を省略する<br>ことができます。<br>※平成29年3月31日以前に認定を受けて<br>いる発電設備については、平成29年4月1<br>日から1年以内に(この時点で看工前で<br>ある場合は着工後速やかに)設置が必要<br>です。<br>※詳細については、「事業計画策定ガイ<br>ドライン(太陽光発電)」(平成29年3<br>月資源エネルギー庁)をご確認下さい。<br>http://www.enecho.meti.go.jp/categ<br>ory/saving_and_new/saiene/kaitori/d<br>l/fit_2017/legal/guideline_sun.pdf |
|---------------------------------------|----------------------------------------------------------------------------------------------------|----------------------------------------------------------------------------------------------------|
| 標識の設置状況                               | <ul> <li>● 標識を掲示している</li> <li>● 標識を掲示していない</li> </ul>                                                             | ※20kW以上の場合は、以下の項目について記載した標識を掲示する必要があります。 <ul> <li>設備名称</li> <li>設備所在地</li> <li>発電出力</li> <li>再生可能エネルギー発電事業者名(法人の場合は名称及び代表者氏名(※))、住所</li> <li>保守点検責任者名(法人の場合は名称及び代表者氏名(※))((※)法人の場合の代表者氏名については任意。</li> <li>連絡先</li> <li>連絡先</li> <li>連縮開始年月日</li> <li>※平成29年3月31日以前に認定を受けている発電設備については、平成29年4月1日から1年以内に(この時点で着工前である場合は着工後速やかに)掲示が必要です。</li> <li>※詳細については、「事業計画策定ガイドライン(太陽光発電)」(平成29年3月<br/>週源エネルギー庁)をご確認下さい。<br/>http://www.enecho.meti.go.jp/categ<br/>ory/saving_and_new/saiene/kaitori/d<br/>l/ft_2017/legal/guideline_sun.pdf</li> </ul>                                                                                                    |
|                                       |                                                                                                    |                                                                                                    |
| ◆標識の設置状況                              |                                                                                                    |                                                                                                    |
| ・<br>屋根設置の方は<br>「<br>樹                | 票識を掲示していない」に該当します。                                                                                                |                                                                                                    |
| ・地上設置の <b>20kW</b> 以                  | 上の発電所の場合、標識を掲示しなければいけま                                                                                            | ミせん。                                                                                                    |

### 運転費用報告:⑦確認

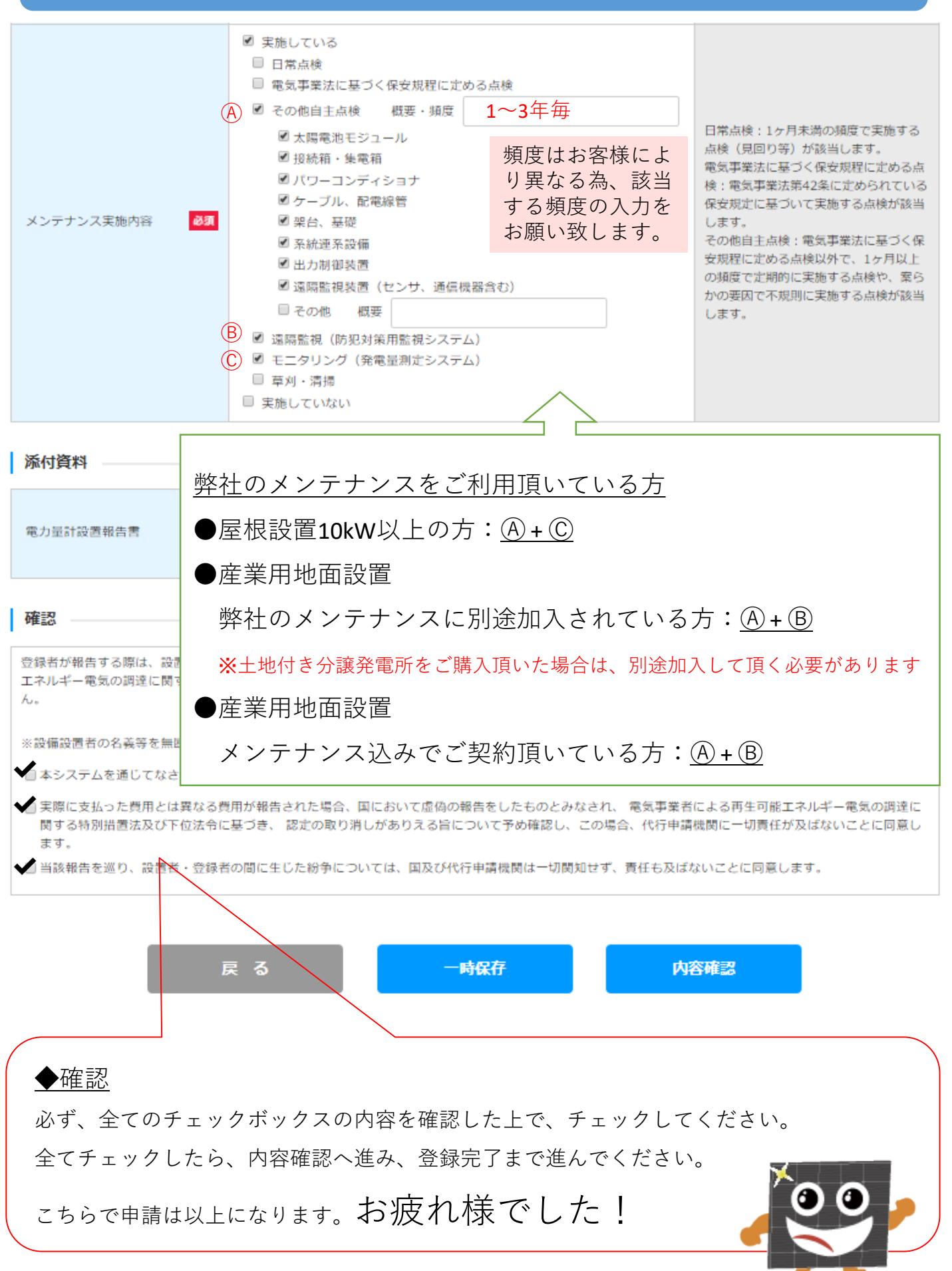

### パスワード再発行方法

### <sup>固定価格買取制度</sup> ♥♥♥↑↑ 再生可能エネルギー電子申請

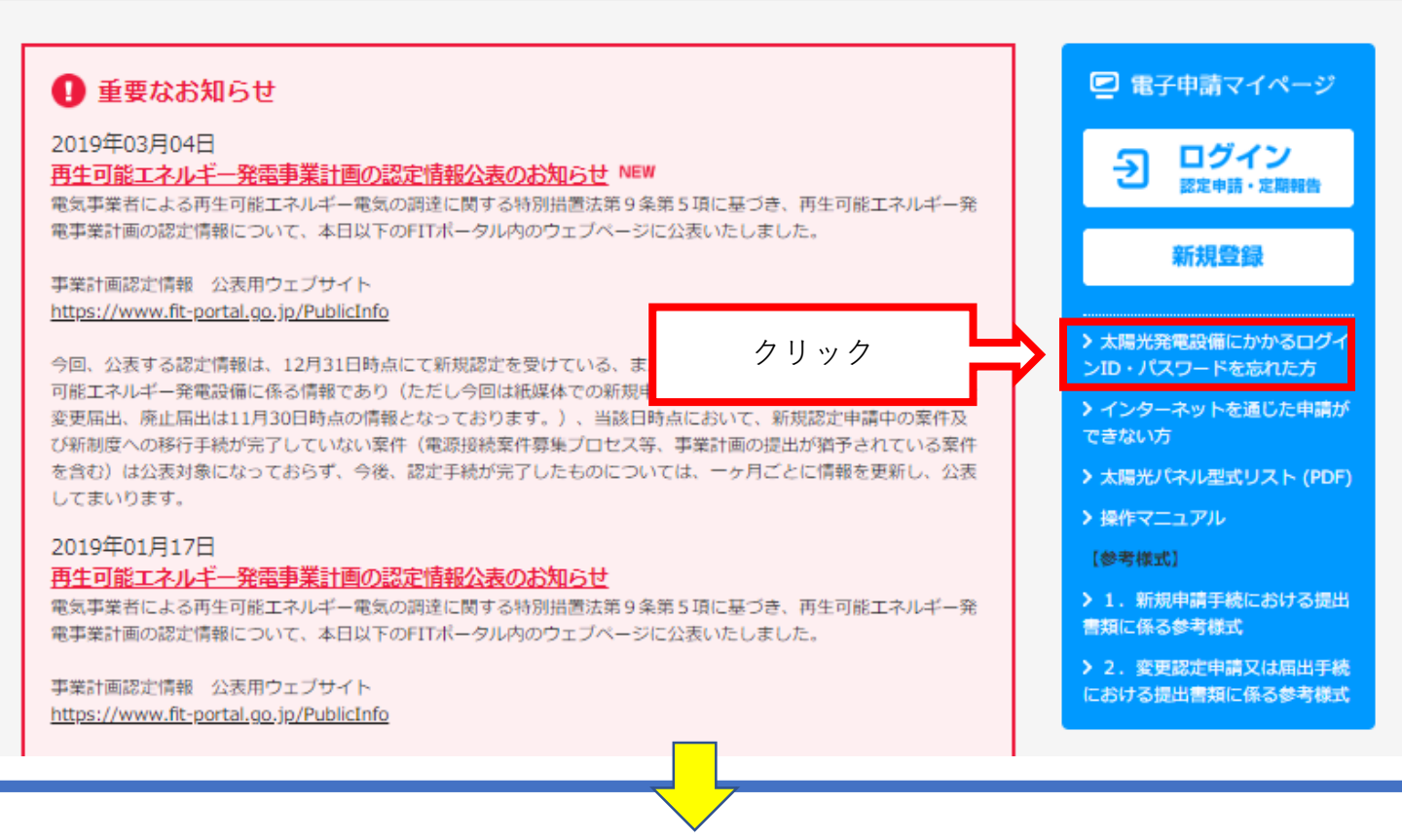

#### パスワードを忘れた方 (パスワード再発行)

事前にご登録いただいているメールアドレスに仮パスワードを記載したメールを送信いたします。 ログインIDを入力し、再発行ボタンをクリックしてください。

以下のいずれかに該当する方は、下記「ID・パスワードを忘れた方」の手順でパスワードをお問合せください。

・メールアドレスをご登録されていない方

・ご登録いただいているメールアドレスが不明な方

・再発行ボタンをクリックしても、仮パスワード通知メールが届かない方

| ク | -1 | $\geq$ | I | D |  |
|---|----|--------|---|---|--|
|   |    |        |   |   |  |

abcd1234

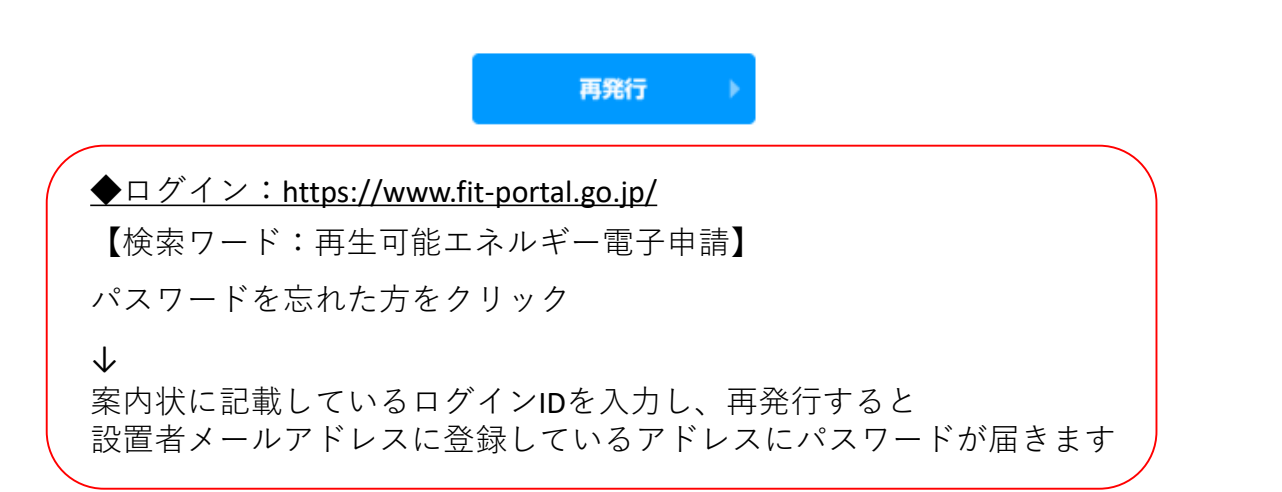

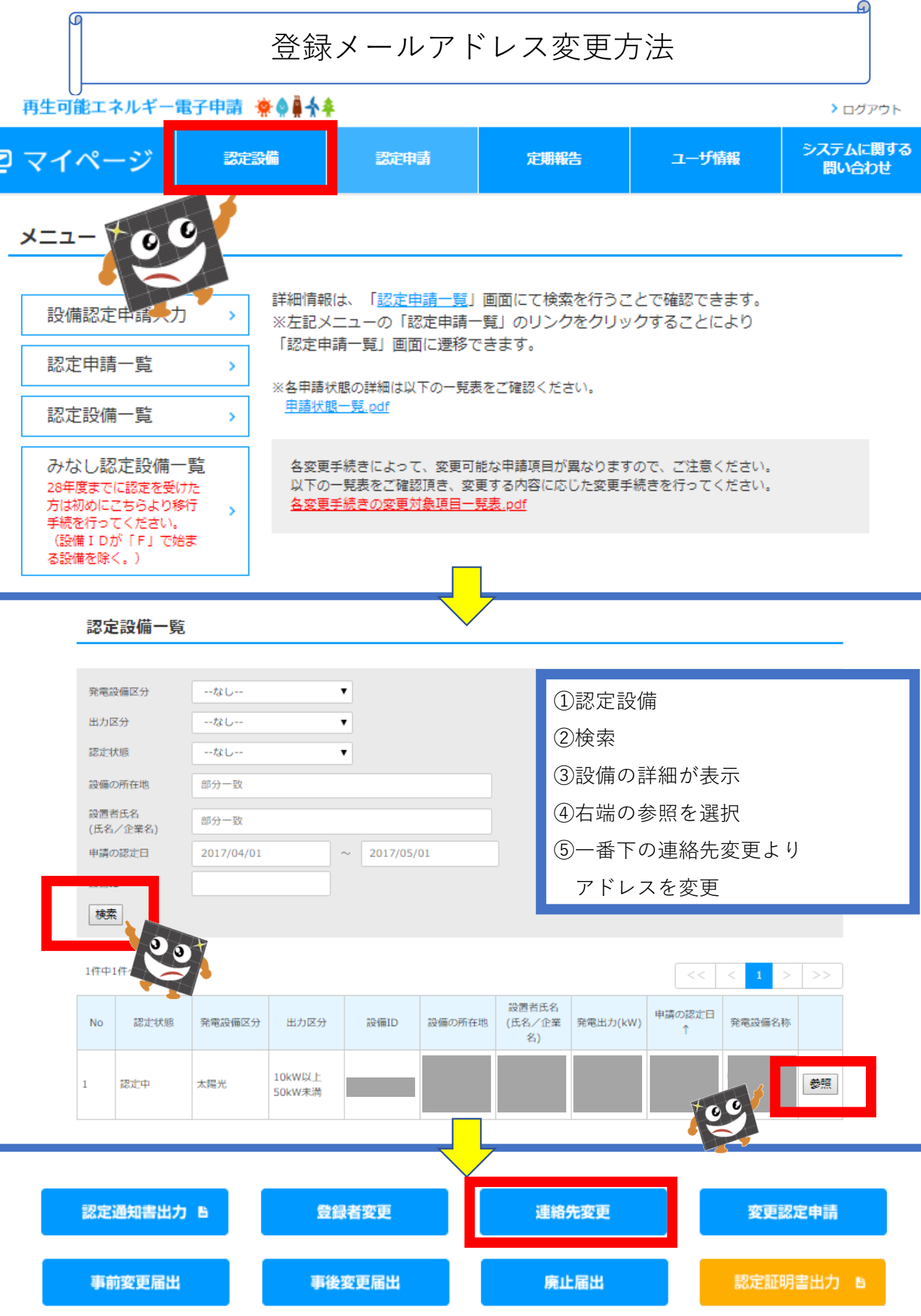